# **Agent Units Report**

#### SUMMARY

This report shows the units earned by each agent in your company based on their transactions and transaction sides.

#### **IN THIS ARTICLE**

1. Generate an Agent Unit

Report

2. Reading the Report

### Generate an Agent Unit Report

To generate an agent income report:

- 1 Click the Reports page from the top menu.
- 2 Click "Agent Units" from the left menu.
- **3** Select the Location, Closing Period and Label (if desired).
- 4 Click [Download Agent Units].

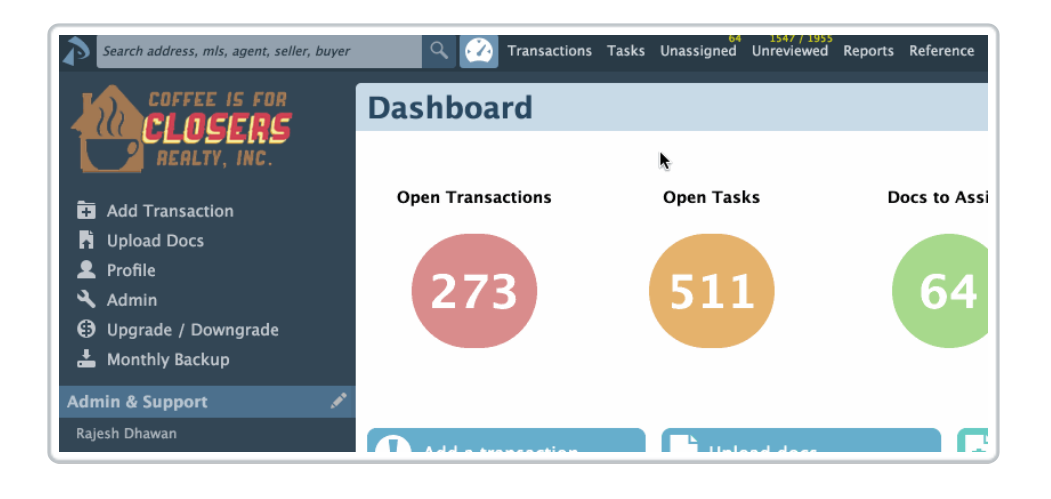

## Reading the Report

To read the downloaded Agent Units Report:

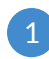

1 Open the document from the save location on the computer. The report will show the units earned by each agent in your company based on their transactions and transaction sides.